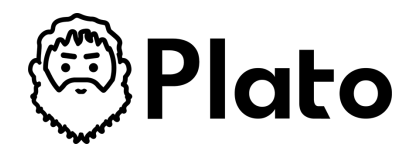

# How-to Guide: Edit Plan Attributes

Audience: Plan Owners, Plan Approvers

Welcome to Plato! This guide will help you navigate the tool and edit plan attributes effectively.

# Step-by-Step Instructions

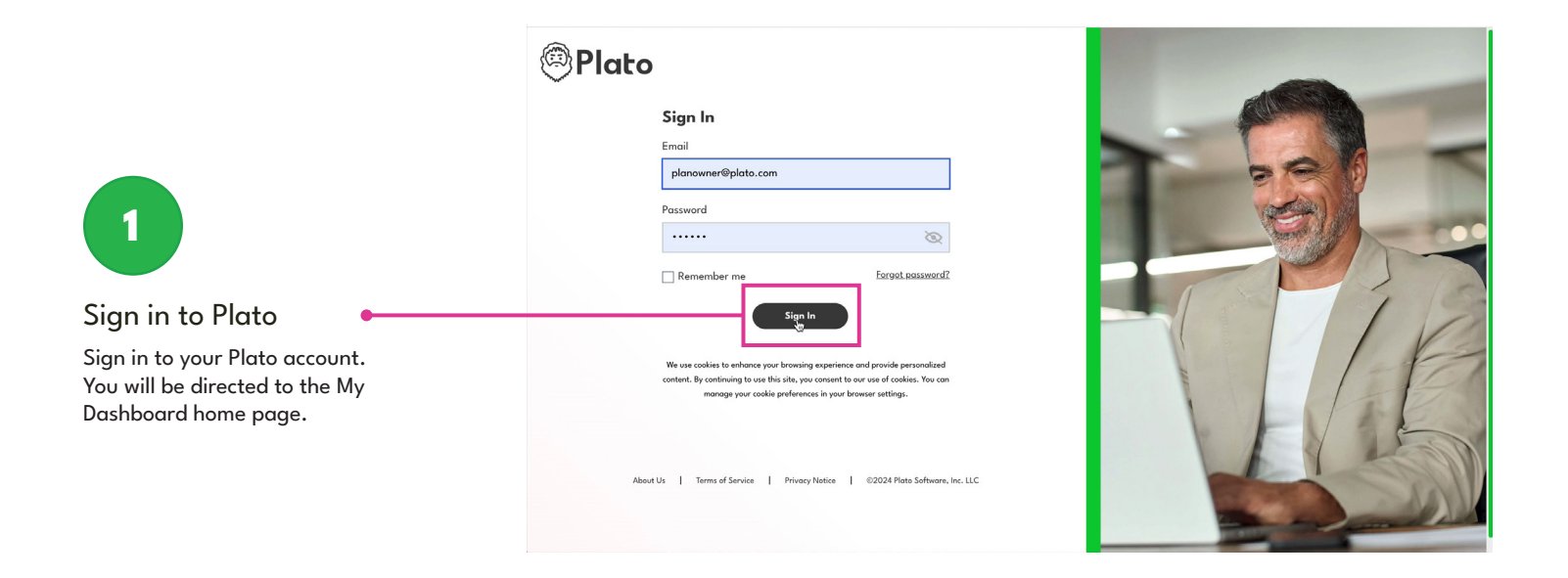

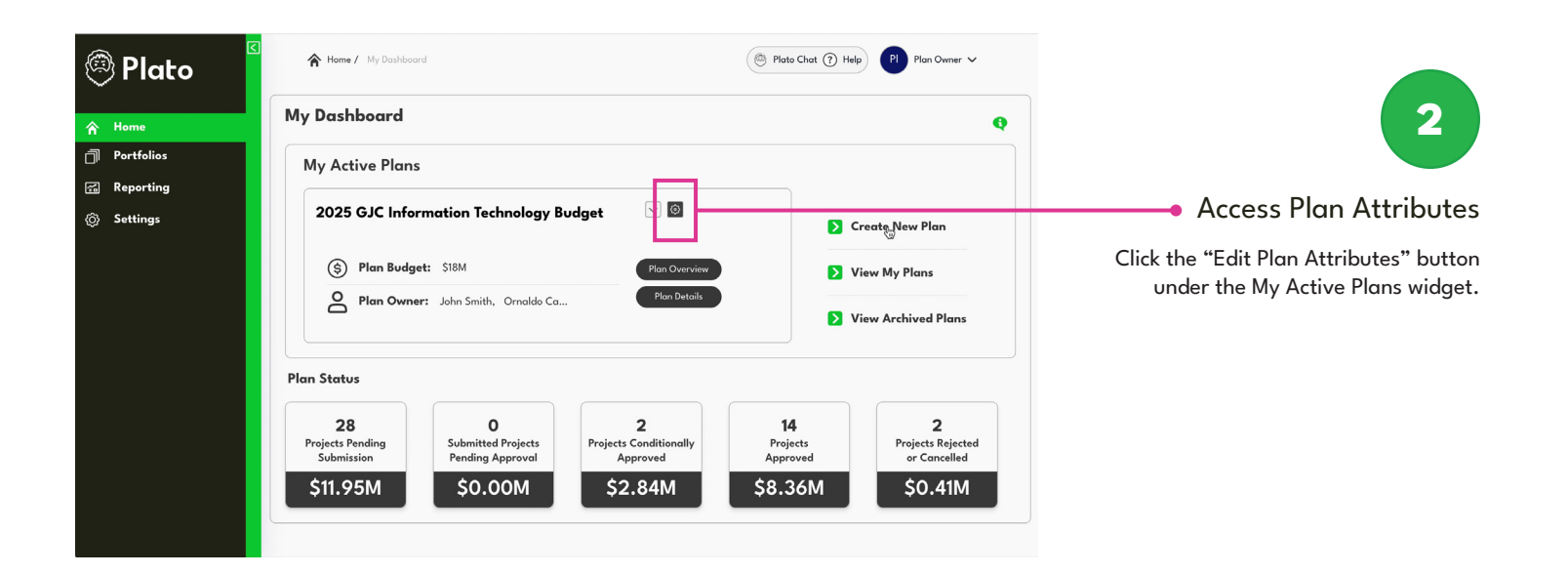

#### Navigate to the Desired Attributes

On the Plan Attributes page, scroll down to find the section you wish to update.

#### **Update Plan Attributes**

You can easily make changes to the Plan Basics, Plan Roles, and Advanced Planning sections by scrolling on the right side, or using the left-side quick links.

| 🖲 Plato 🛛     | Settings / Plan     |                                    | Plato Chat (2) Help Plan Owner ~ |
|---------------|---------------------|------------------------------------|----------------------------------|
| A Home        | 2025 GJC Informat   | tion Technology Budget             |                                  |
| ]] Portfolios | Plan Settings       | Plan Basics                        |                                  |
| Reporting     | Than Settings       |                                    |                                  |
| 💮 Settings    | 1 Plan Basics       | Plan Name                          | Department Name                  |
|               |                     | 2025 GJC Information Technology Bu | Department 3                     |
|               | 2 Plan Roles        |                                    |                                  |
|               |                     | Plan Start Date                    | Plan end Date                    |
|               | 3 Plan Financials   | 01/01/2025                         | 12/31/2025                       |
|               |                     | h                                  |                                  |
|               |                     | Plan Budget (000s)                 | Plan Year                        |
|               | 4 Advanced Planning | \$ 18000                           | 2026                             |
|               |                     | Version                            | Dynamic Version                  |
|               | 5 Save Your Plan    | v1.3                               | 1                                |

### **Plan Basics**

### Department Name

Select the department from the dropdown.

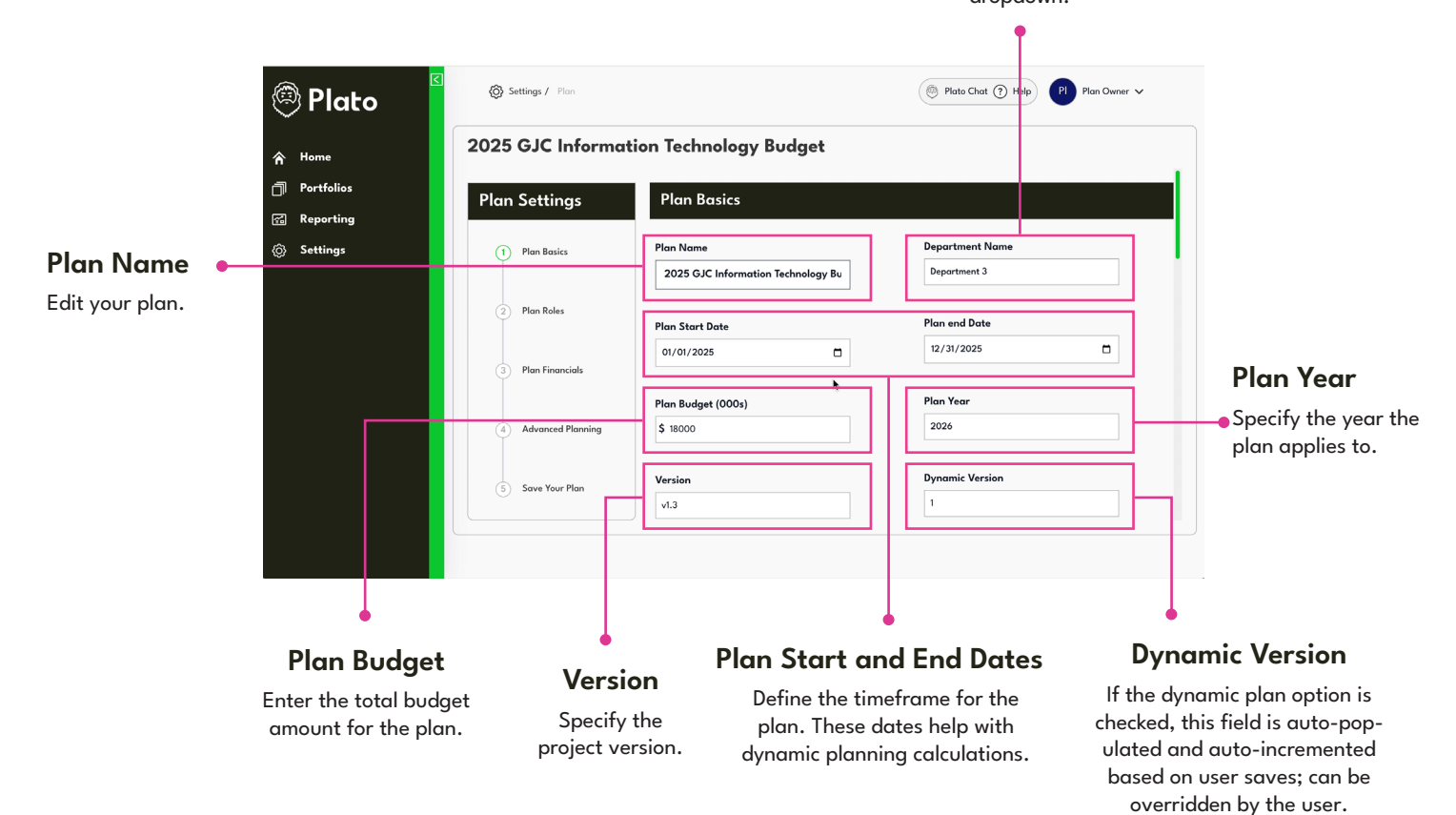

## <u>Plan Roles</u>

### **Plan Contributors**

Add contributors who can edit the plan. Owners are contributors by default.

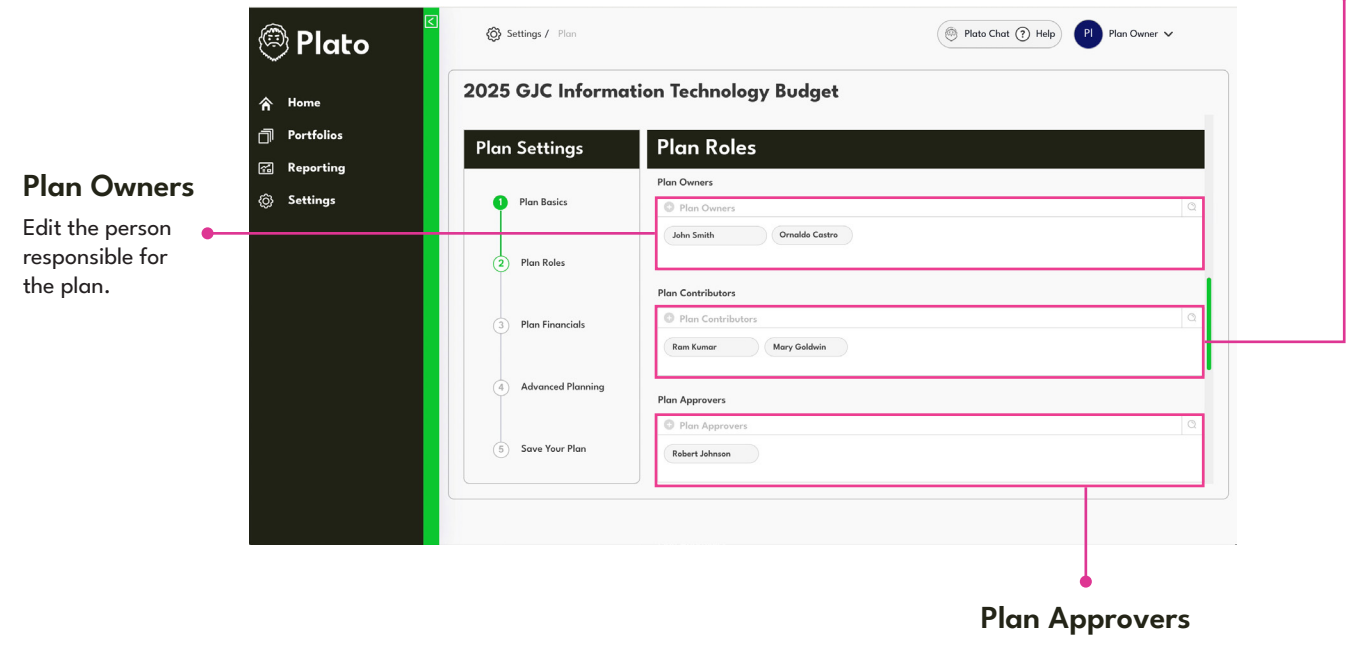

Add approvers for the plan.

## **Plan Financials**

### Select a Budgeting Methodology

Choose one of the following options: Enter Capex/Opex, Enter total budget.

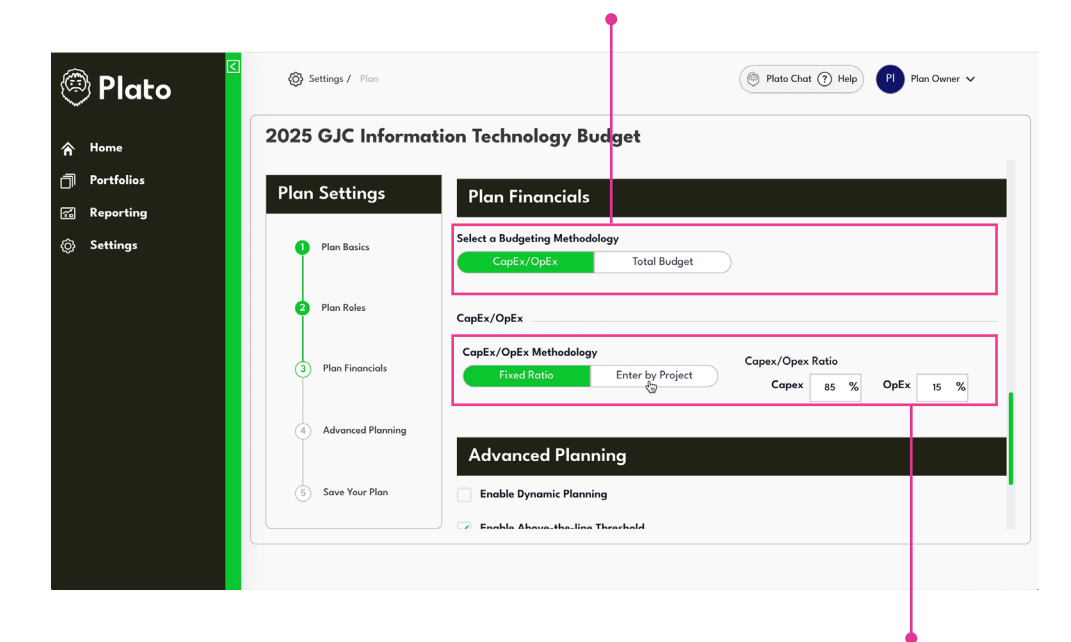

Capex/Opex Ratio or Manual Entry

Select between using a default Capex/Opex ratio or manually entering values for each project.

## **Advanced Planning**

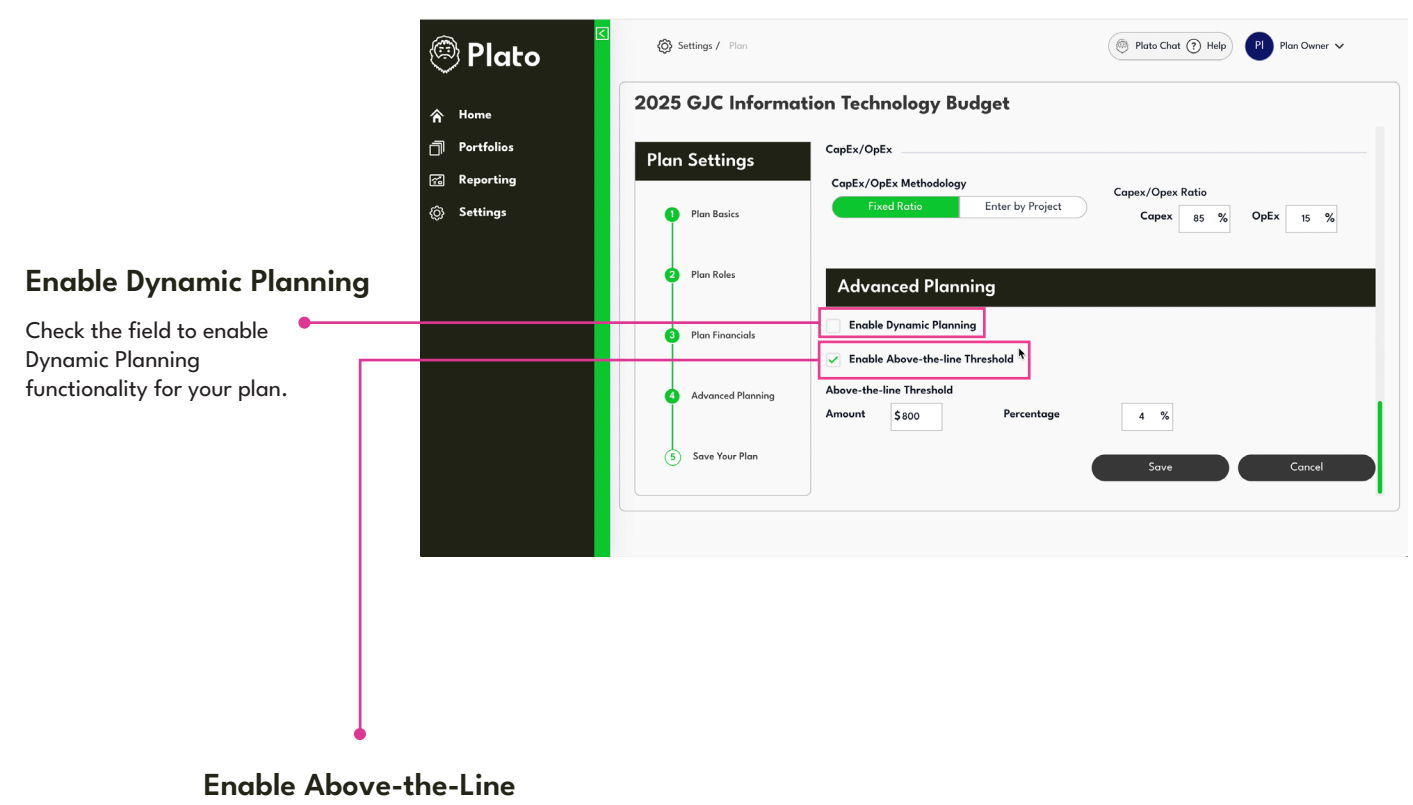

#### **Threshold Amount/Percentage**

Define the default setting for above-the-line/ below-the-line determination.

- **Save Changes:** After updating the settings, scroll to the bottom of the page and click "Save" to apply your modifications.
- View Updated Plan: Once saved, the changes will automatically reflect on your dashboard.

### **Need Further Assistance?**

If you encounter any issues navigating Plato or need further assistance in creating a new plan, please refer to our help section or contact support for additional guidance.

### **Contact Us**

- 🖂 support@platosoftware.com
- platosoftware.com